| DTINË                | PROCEDIMEN   | TO OPERACIONA    | AL PADRÃO - POP | Pág 1 de 20 |
|----------------------|--------------|------------------|-----------------|-------------|
| Código               | Data Emissão | Data de Vigência | Próxima Revisão | Versão nº   |
| DTINF-POP-CERTDIG    | OUT/2020     | OUT/2021         | OUT/2021        | 003         |
| ÁREA EMITENTE: DIGTI |              |                  |                 |             |

#### 1. OBJETIVO

Demonstrar os passos para instalação e configuração do serviço de certificação pessoal EduID da RNP para usuários do sistema operacional Ubuntu (Linux, versão 20.04.1 LTS).

# 2. ESCOPO

Aplica-se aos servidores técnico-administrativos, docentes e discentes do Cefet/RJ.

# 3. DEFINIÇÕES

**Certificado Digital:** São documentos eletrônicos que servem como uma identidade virtual, utilizado para validar a identificação de usuários em diversos procedimentos digitais.

**EduID:** Esta modalidade permite que as instituições realizem a emissão de certificados pessoais para seus alunos, professores, servidores públicos e afins, de forma rápida e automatizada, utilizando as credenciais dos serviços da Comunidade Acadêmica Federada (CAFe).

**CAFe:** Comunidade Acadêmica Federada, é um serviço que corresponde à uma federação de gestão de identidade que tem o objetivo principal de facilitar a disponibilização e o acesso a serviços web.

**RNP:** A Rede Nacional de Ensino e Pesquisa, é uma rede avançada de alcance nacional para educação superior, pesquisa e inovação.

#### 4. RESTRIÇÕES DE USO

Devido a uma incompatibilidade entre a forma que diferentes sistemas Operacionais tratam a tecnologia de assinatura digital, o certificado ICPEdu apresenta a seguinte restrição. Ele só funcionará adequadamente quando o Sistema Operacional utilizado no início do processo de coleta e verificação das assinaturas for mantido até seu final. Desta forma, para que o certificado ICPEdu funcione adequadamente, é necessário que ao iniciar o processo de assinatura através do Sistema Operacional Linux Ubuntu, este cenário seja mantido também durante os processos de coleta de novas assinaturas e posteriores verificações. Caso contrário, abertura de um documento assinado por este Sistema Operacional em outro diferente, ocorrerão problemas de incompatibilidade.

#### 5. RECURSOS NECESSÁRIOS (PRÉ-REQUISITOS)

- Cadastro no <u>Registro.cefet-rj.br;</u>
- Cadastro na Rede CAFe (automático após o cadastro no "registro.cefet-rj.br");

| DTIR                        | PROCEDIMEN               | TO OPERACIONA                | AL PADRÃO - POP             | Pág 2 de 20      |
|-----------------------------|--------------------------|------------------------------|-----------------------------|------------------|
| Código<br>DTINF-POP-CERTDIG | Data Emissão<br>OUT/2020 | Data de Vigência<br>OUT/2021 | Próxima Revisão<br>OUT/2021 | Versão nº<br>003 |
| ÁREA EMITENTE: DIGTI        | ·                        | ·                            |                             |                  |

- E-mail institucional cadastrado;
- Libre Office Writter;
- Linux Ubuntu (Versão 20)

## 6. EMISSÃO DO CERTIFICADO DIGITAL

Para uso do certificado, é necessário solicitar o certificado na plataforma ICPEdu, baixar o certificado gerado e posteriormente instalá-lo no seu computador (Linux Ubuntu).

• Acesse o site: <u>https://registro.cefet-rj.br/home.php</u> (figura 1). Digite o seu **CPF** e a **senha do e-mail institucional**.

| REGISTRO SCEFE                                              | ſ              | E |
|-------------------------------------------------------------|----------------|---|
|                                                             | 1. 200         |   |
| BEM VINDO, SERVIDOR! <sup>(</sup> )<br>servidor@cefet-rj.br |                |   |
| Email Institucio                                            | nal            |   |
| Relatório de Ativ                                           | ridades        |   |
| Sistema de Char                                             | nados          |   |
| Emissão do Cert                                             | ificado ICPEdu |   |

Figura 1 - Página do sistema de Registro do Cefet/RJ

• Depois clique na opção "Emissão do Certificado ICPEdu" (figura 2).

|                      | PROCEDIMEN   | TO OPERACION     | AL PADRÃO - POP | Pág 3 de 20 |
|----------------------|--------------|------------------|-----------------|-------------|
| Código               | Data Emissão | Data de Vigência | Próxima Revisão | Versão nº   |
| DTINF-POP-CERTDIG    | OUT/2020     | OUT/2021         | OUT/2021        | 003         |
| ÁREA EMITENTE: DIGTI |              |                  |                 |             |

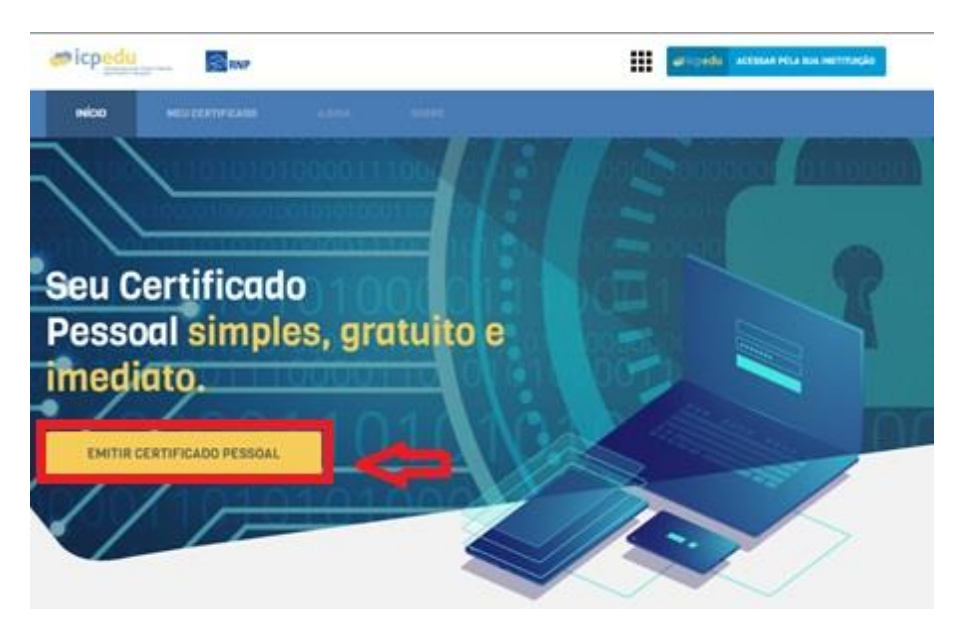

Figura 1 - Clique em Emissão do Certificado ICPEdu

• Escolha a instituição CEFET-RJ (figura3).

| Defina                | sua organização de origem para autenticá-lo e utilize os serviços e                                                                                               |  |
|-----------------------|----------------------------------------------------------------------------------------------------|--|
| Caso<br>que p<br>Sele | ocê pertença a mais de uma instituição, escolha aquela que deseja<br>sse suas informações para o serviço que pretende utilizar.<br>ione sua Instituição de origem |  |
|                       | ET-RJ - Centro Fed. Educ. Tecnol. Celso S. Fonseca 🔹                                                                                                    |  |
|                       | osseguir                                                                                                    |  |
| RNI                   |                                                                                                    |  |

Figura 2 - Tela de login da rede federada

• Informe o seu CPF e a senha do seu e-mail institucional (figura 4).

| DTIR                 | PROCEDIMEN   | TO OPERACION     | AL PADRÃO - POP | Pág 4 de 20 |
|----------------------|--------------|------------------|-----------------|-------------|
| Código               | Data Emissão | Data de Vigência | Próxima Revisão | Versão nº   |
| DTINF-POP-CERTDIG    | 001/2020     | 001/2021         | 001/2021        | 003         |
| ÁREA EMITENTE: DIGTI |              |                  |                 |             |

| <b>Cafe</b> comunidade<br>acadêmica federada                                                                                                    |
|----------------------------------------------------------------------------------------------------|
| O acesso aos serviços da CAFe está mais seguro.<br><u>CIIque aqui</u> para saber mais.                                                                                                    |
| CPF Don't Remember Login ? Clear prior granting of permission for release of your information to this service. Login                                                                                                    |
| RINGTERIO DA MINISTERIO DA MINISTERIO DA MINISTERIO DA ODUCA, TORIZANO A<br>ENCLUAR DE LA MINISTERIO DA MINISTERIO DA MINISTERIO DA MINISTERIO DA MINISTERIO DA SUBCE DE LA MINISTERIO DA SUBCE DE LA MINISTERIO DA SUBCE DE SUBCE DE LA MINISTERIO DA SUBCE DE LA MINISTERIO DA SUBCE DE LA MINISTERIO DA SUBCE DE LA MINISTERIO DA SUBCE DE SUBCE DE SUBCE DE SUBCE DE SUBCE DE SUBCE DE SUBCE DE SUBCE DE SUBCE DE SUBCE DE SUBCE DE SUBCE DE SUBCE DE SUBCE DE SUBCE DE SUBCE DE SUBCE DE SUBCE DE SUBCE DE SUBCE DE SUBCE DE SUBCE DE SUBCE DE SUBCE DE SUBCE DE SUBCE DE SUBCE DE SUBCE DE SUBCE DE SUBOLIZARI DE SUBOLIZARI DE SUBOLIZARI DE SUBOLIZARI DE SUB |

Figura 3 - Informe o seu CPF e a senha do seu e-mail institucional

• Clique no botão Emitir Certificado Pessoal (figura 5).

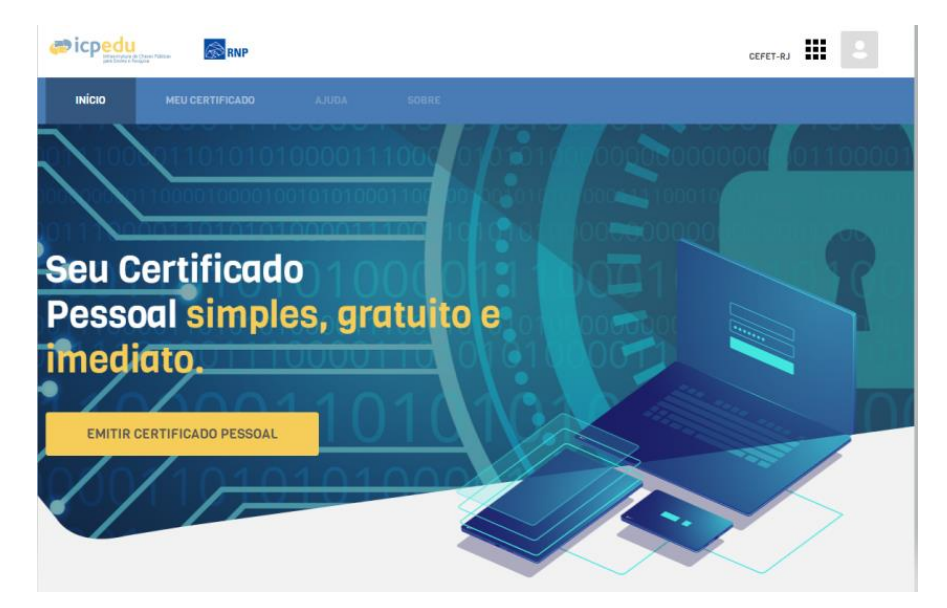

Figura 4 - Clique no botão Emitir Certificado Pessoal

| DTIR                        | PROCEDIMEN               | TO OPERACION                 | AL PADRÃO - POP             | Pág 5 de 20      |
|-----------------------------|--------------------------|------------------------------|-----------------------------|------------------|
| Código<br>DTINF-POP-CERTDIG | Data Emissão<br>OUT/2020 | Data de Vigência<br>OUT/2021 | Próxima Revisão<br>OUT/2021 | Versão nº<br>003 |
| ÁREA EMITENTE: DIGTI        |                          |                              | ,                           |                  |

• Em caso de primeira certificação ou revogação da anterior, aparecerá a tela seguinte (figura 6). Clique no botão Emitir Certificado Pessoal.

| INICIO                  | MEU CERTIFICADO                                       |     |  |
|-------------------------|-------------------------------------------------------|-----|--|
| IEU CERT                | TIFICADO                                              |     |  |
|                         |                                                       |     |  |
| SEU 1º (<br>Tudo pronto | CERTIFICADO PESSO<br>para emitir seu Certificado Pess | DAL |  |
|                         |                                                       |     |  |
| DATE                    |                                                       |     |  |

Figura 5 - Clique no botão "Emitir Certificado Pessoal"

• Clique em Confirmar Dados (figura 7).

| the second second second        | PER true                                                                                                    | IIPET-AJ              |
|---------------------------------|----------------------------------------------------------------------------------------------------|-----------------------|
| -                               |                                                                                                    |                       |
| MITIR CERTIFI                   | CADO DIGITAL                                                                                                    |                       |
|                                 |                                                                                                    |                       |
| A classifier                    | (A 1 1000 ) (B 1 10000                                                                                                    | and a summary         |
| A TIMAN                         | (4 > inne) (8 conventioned)                                                                                                    | an (* smenne          |
| 2 I INNINI<br>ONFIRA SEUS DA    | A a series (E. 2000)<br>NOS DE USUÁRIO<br>real de l'altra de la constante la constante de la constante de la constante de la constante de la constante de<br>Constante de la constante de la constan     |                       |
| 2 1 man                         | (A 2 Desc.) (B 2 Descent<br>DOS DE USULÁRIO<br>Para la ja 2 DEPERTO Descende Marco Novel Teach Presente de Descende<br>International Descende Marco Novel Teach Presente de Descende de<br>Descende de Descende de Constante de Descende de Descende de<br>Descende de Descende de Constante de Descende de Descende de<br>Descende de Descende de Constante de Descende de Descende de<br>Descende de Descende de Constante de Descende de Constante de Constante de Con | ant an an Anthan Anna |
| a instant<br>ONFIRA SEUS DA<br> | (A 2 Lines) (B 2 Lines)<br>NOS DE USUÁRIO<br>rea da se contra de la contra de la contra de la contra de la contra de la contra de la contra de la contra de<br>El contra de la contra de la contr     | ant (a source)        |

Figura 6 - Clique em "Confirmar Dados"

 Cadastre uma senha, confirme-a, insira um lembrete para ela e depois marque a opção "Estou ciente que minha senha não pode ser recuperada". Após isso, clique em Confirmar Senha (figura 8).

| PROCEDIMEN         | TO OPERACIONA         | L PADRÃO - POP                                                                                              | Pág 6 de 20                                                                                                    |
|--------------------|-----------------------|----------------------------------------------------------------------------------------------------|----------------------------------------------------------------------------------------------------|
| Data Emissão       | Data de Vigência      | Próxima Revisão                                                                                             | Versão nº                                                                                                    |
| OUT/2020           | OUT/2021              | OUT/2021                                                                                                    | 003                                                                                                    |
|                    |                       |                                                                                                    |                                                                                                    |
| ÃO DE CERTIFICAÇÃO | D DIGITAL – SISTEMA O | PERACIONAL UBUNTU (I                                                                                        | LINUX)                                                                                                    |
|                    |                       |                                                                                                    |                                                                                                    |
|                    |                       | CEPET-AJ                                                                                                    | 2                                                                                                    |
| •                  | er.                   |                                                                                                    |                                                                                                    |
| DIGITAL            |                       |                                                                                                    |                                                                                                    |
| A 2.3399           | 0 1.00/10H4GI8        | . crossneit                                                                                                 |                                                                                                    |
| Frank digital      |                       |                                                                                                    |                                                                                                    |
|                    |                       |                                                                                                    |                                                                                                    |
|                    |                       |                                                                                                    |                                                                                                    |
|                    |                       |                                                                                                    |                                                                                                    |
|                    | PROCEDIMEN            | Data Emissão       Data de Vigência         OUT/2020       Data de Vigência         OUT/2021       OUT/2021 | Data Emissão<br>OUT/2020       Data de Vigência<br>OUT/2021       Próxima Revisão<br>OUT/2021         AO DE CERTIFICAÇÃO DIGITAL - SISTEMA OPERACIONAL UBUNTU (I<br>CONTAL       IIIIIIIIIIIIIIIIIIIIIIIIIIIIIIIIIIII |

Figura 7 - Confirmação da senha pessoal

- <u>OBS</u>: Em caso de esquecimento desta senha, não há como recuperar. Será necessário a emissão de um novo certificado, através da substituição do certificado atual.
  - Clique em Emitir Certificado Digital (figura 9).

| MITIR CERT                                                      | TIFICADO DIO                                                                          | SITAL                                   |                                                                                                 |                                                                                                    |
|-----------------------------------------------------------------|---------------------------------------------------------------------------------------|-----------------------------------------|-------------------------------------------------------------------------------------------------|----------------------------------------------------------------------------------------------------|
| A Linking                                                       |                                                                                       | i 1.57966                               | 6 s. communcular                                                                                | s. s. Presidente                                                                                                    |
|                                                                 |                                                                                       |                                         |                                                                                                 |                                                                                                    |
| ONFIRMAÇÃO                                                      | L.                                                                                    |                                         |                                                                                                 |                                                                                                    |
| ONFIRMAÇÃO                                                      | artificado digital                                                                    |                                         |                                                                                                 |                                                                                                    |
| EONFIRMAÇÃO                                                     | iartfroats digta<br>ISUÁRIO<br>or COPET-IO - Carms fa                                 | d Billar, Necros Carlos S. Piprosela el | DADOS DA AUTORIDA<br>a Caria                                                                    | DE CERTIFICADORA                                                                                                    |
| ONFIRMAÇÃO<br>EUS DADOS DE U                                    | )<br>sertificado digitar<br>ISUJÁRIO<br>ser CEFET-RI - Caretto fa                     | d blac ferret Gran I. Ferreira re       | DADOS DA AUTORIDA<br>a Cafe Información Ladida para Caf                                         | DE CERTIFICADORA                                                                                                    |
| ONFIRMAÇÃO<br>EUS DADOS DE U<br>Internetion                     | )<br>Intificado digital<br>I <mark>SUÁRIO</mark><br>or (20151-10 - Careto fa<br>Inti- | d John Sector Delta J. Firstein et      | DADOS DA AUTORIDA<br>Internación suches suches con<br>Autorioane<br>organização                 | DE CERTIFICADORA<br>Scalas Present<br>AC PESROAS<br>CEPET-RJ-CENTRO FED. EDVIC. TECHNI, COLBE & PONSEC                    |
| ONFIRMAÇÃO<br>EUS DADOS DE U<br>tomações tomações<br>ou<br>como | )<br>Intificado digital<br>ISUÁRIO<br>In CENST-IO - Cartos fa<br>Ma                   | d Jake, Semit Dela J. Hyriocla v        | DADOS DA AUTORIDA<br>Internación succión para Cen<br>Autorobase<br>Decanezación<br>Desanezación | DE CERTIFICADORA<br>Securitos Ferenceix<br>ad PESSONE<br>corret-au-centeo FEO. EDUC. TECNO, COLSO S. FONSEC<br>GN/07/2000 |

Figura 8 - Clique em "Emitir Certificado Pessoal"

|                      | PROCEDIMEN   | TO OPERACION     | AL PADRÃO - POP | Pág 7 de 20 |
|----------------------|--------------|------------------|-----------------|-------------|
| Código               | Data Emissão | Data de Vigência | Próxima Revisão | Versão nº   |
| DTINF-POP-CERTDIG    | OUT/2020     | OUT/2021         | OUT/2021        | 003         |
| ÁREA EMITENTE: DIGTI |              |                  |                 |             |

 Ao final desse processo, marque opção "Declaro que guardarei o arquivo de certificação em local seguro", depois clique no botão "Download do Certificado Digital". Guarde o seu arquivo em um local seguro, faça backup.

| #icpedi    | I ENP                                     |                        |                     |               | CEPET-AU     | ш |  |
|------------|-------------------------------------------|------------------------|---------------------|---------------|--------------|---|--|
| Mico       | MEU CERTIFICADO                           | 44.04                  |                     |               |              |   |  |
| EMITIR CI  | ERTIFICADO DIGI                           | TAL                    |                     |               |              |   |  |
| A Coules   |                                           | & 2.32966              |                     | O stornische  | k PRALIZAÇÃO |   |  |
| FINALIZAÇ  | ÃO                                        |                        |                     |               |              |   |  |
|            |                                           |                        |                     |               |              |   |  |
| Cettforder | emitido com sucressi?                     |                        |                     |               |              |   |  |
| 0          | Certificado P                             | essoal                 |                     |               |              |   |  |
|            | B <sup>4</sup> aja apra a diseriat da     | e, selfisis dipta e p  | arita a taripitat a | e an a sagure |              |   |  |
| ARENÇÃO    | fasile riske proderik (walitak in Storer) | uel depois             |                     |               |              |   |  |
|            | GUARDARD & AROUPYS DO CORTEN              | CADO EM LOCAL BEDURES. |                     |               |              |   |  |
| 0.0000     |                                           |                        | -                   |               |              |   |  |
|            |                                           |                        |                     |               |              |   |  |

Figura 9 - Clique no botão "Download do Certificado Digital"

# 7. EMISSÃO DO CERTIFICADO AC RAIZ E AC PESSOA

Após a emissão do arquivo de certificação descrito anteriormente, há outros dois arquivos necessários para a instalação. Para isso, proceda da seguinte maneira:

- Acesse o seguinte site <a href="https://pessoal.icpedu.rnp.br/public/sobre-p1">https://pessoal.icpedu.rnp.br/public/sobre-p1</a>
- Clique na opção Certificados AC (figura 11) no canto esquerdo.

|                                                                                            | PROCEDIMEN   | PROCEDIMENTO OPERACIONAL PADRÃO - POP |                 |           |  |  |  |  |
|--------------------------------------------------------------------------------------------|--------------|---------------------------------------|-----------------|-----------|--|--|--|--|
|                                                                                            | Data Emissão | Data de Vigência                      | Próxima Revisão | Versão nº |  |  |  |  |
| ÁREA EMITENTE: DIGTI                                                                       | 001/2020     | 001/2021                              | 001/2021        | 000       |  |  |  |  |
| ASSUNTO: CRIAÇÃO E INSTALAÇÃO DE CERTIFICAÇÃO DIGITAL – SISTEMA OPERACIONAL UBUNTU (LINUX) |              |                                       |                 |           |  |  |  |  |

|                                       | RNP<br>RED NACENIAL OF<br>ENGINEER PRODUCTS |                                                                             |                                                                                                    |                                                                    | ICPEOU              | ACESSAR HELA SUA INSTITUCÃO |
|---------------------------------------|---------------------------------------------|-----------------------------------------------------------------------------|----------------------------------------------------------------------------------------------------|--------------------------------------------------------------------|---------------------|-----------------------------|
| HÍCIÓ                                 | HEU CERTIFICADO                             | 4.004                                                                       | SOURC                                                                                                    |                                                                    |                     |                             |
| CERTIFICAL                            | DO PESSOAL                                  |                                                                             |                                                                                                    |                                                                    |                     |                             |
| Sobre o ICPEdu<br>Certificado Pessoal |                                             |                                                                             |                                                                                                    |                                                                    |                     |                             |
| Certificados AC                       | a Recognitia -                              | Contificados AC na                                                          | tal Pessoel ja e emitido com s<br>lo são exigências para a Instal                                           | s certificados AC embatidos. Er<br>eção e uno do Certificado Pesió | tko o downłow<br>si | d e instaleção dos          |
| LL.H                                  |                                             | Os certificados AC<br>• Download do c<br>• Download do c<br>• Download do c | Cestilo daponivela pera referi<br>entificado AC Reiz<br>entificado AC Pessos<br>adeia de centificados da AC | nda Monical                                                        |                     |                             |
|                                       |                                             |                                                                             |                                                                                                    |                                                                    |                     |                             |

Figura 10 - Clique na opção "Certificados AC"

• Ao lado direito (figura 12), clique nas opções "Download do Certificado AC Raiz", "Download do Certificado AC Pessoa" e "Cadeia Certificadora de AC".

|                                |       |                                                              | SOBRE                                    |                             |                |              |                    |
|--------------------------------|-------|--------------------------------------------------------------|------------------------------------------|-----------------------------|----------------|--------------|--------------------|
| CERTIFICADO PE                 | SSOAL |                                                              |                                          |                             |                |              |                    |
| Sobre o ICPEdu                 |       |                                                              |                                          |                             |                |              |                    |
| Certificado Pessoal            |       | CERTIFICADOS AC                                              |                                          |                             |                |              |                    |
|                                |       | O Certificado Digit                                          | al Pessoal iá é emitic                   | lo com os certificados AC e | mbutidos. En   | ão o downloa | d e instalação dos |
| Lista de Certificados Revogado | os -  | certificados AC nã                                           | o são exigências para                    | a instalação e uso do Cert  | ificado Pessoa | l.           |                    |
| LCR                            |       | Os certificados AC                                           | estão disponíveis pa                     | ra referência técnica:      |                |              |                    |
|                                |       | <ul> <li>Download do cer</li> <li>Download do cer</li> </ul> | rtificado AC Raiz<br>rtificado AC Pessoa |                             |                |              |                    |
|                                |       | Download da car                                              | deia de certificados o                   | la AC                       |                |              |                    |

Figura 11 - Download do Certificado AC Raiz e AC Pessoa

## 8. INSTALAÇÃO DO CERTIFICADO NO COMPUTADOR

Após o término dos passos descritos para emissão de sua certificação digital, esses arquivos devem ser importados para que o Sistema Operacional Linux os reconheça. A importação deve ser realizada através do Mozilla Firefox.

|                             | PROCEDIMEN         | PROCEDIMENTO OPERACIONAL PADRÃO - POP |                       |           |  |  |  |
|-----------------------------|--------------------|---------------------------------------|-----------------------|-----------|--|--|--|
|                             | Data Emissão       | Data de Vigência                      | Próxima Revisão       | Versão nº |  |  |  |
| ÁREA EMITENTE: DIGTI        |                    |                                       |                       |           |  |  |  |
| ASSUNTO: CRIAÇÃO E INSTALAÇ | ÃO DE CERTIFICAÇÃO | ) DIGITAL – SISTEMA (                 | OPERACIONAL UBUNTU (I | LINUX)    |  |  |  |

## Importar os arquivos pelo navegador Mozilla Firefox

• Abra uma janela do Firefox (figura 12), que já vem instalado junto com Linux Ubuntu.

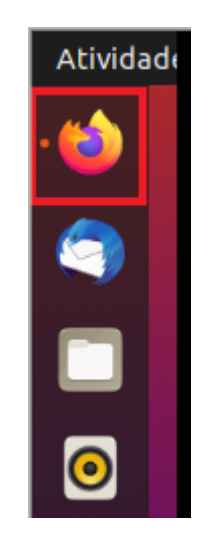

Figura 12 – Clique no ícone do Firefox

• Na janela do Firefox, abra o menu do lado direito e clique em Preferências (figura 13).

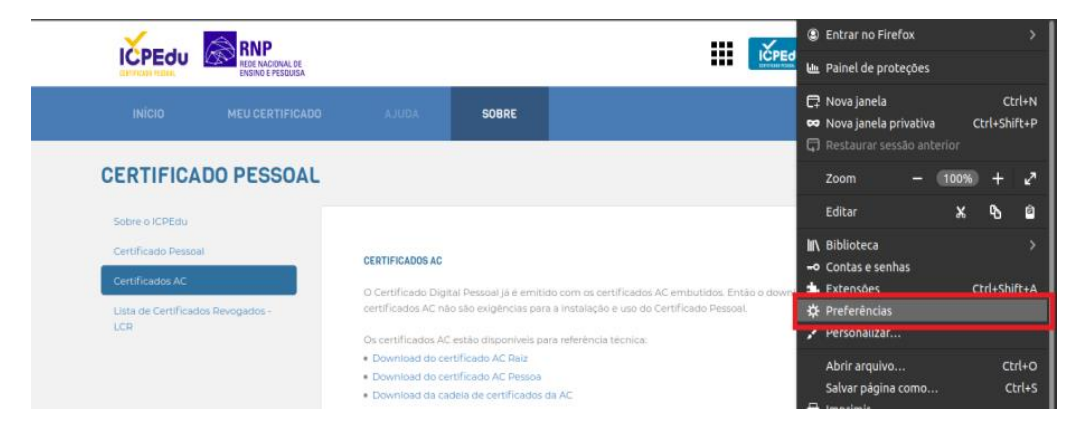

Figura 13 - Clique em preferências

• A seguir, no campo de busca, digite "Certificado Digital". Após isso, logo abaixo, clique em Ver Certificados (figura 14).

|                      | PROCEDIMEN   | TO OPERACION               | AL PADRÃO - POP | Pág 10 de 20 |  |
|----------------------|--------------|----------------------------|-----------------|--------------|--|
| Código               | Data Emissão | Data de Vigência           | Próxima Revisão | Versão nº    |  |
| DTINF-POP-CERTDIG    | OUT/2020     | OUT/2020 OUT/2021 OUT/2021 |                 |              |  |
| ÁREA EMITENTE: DIGTI |              |                            |                 |              |  |

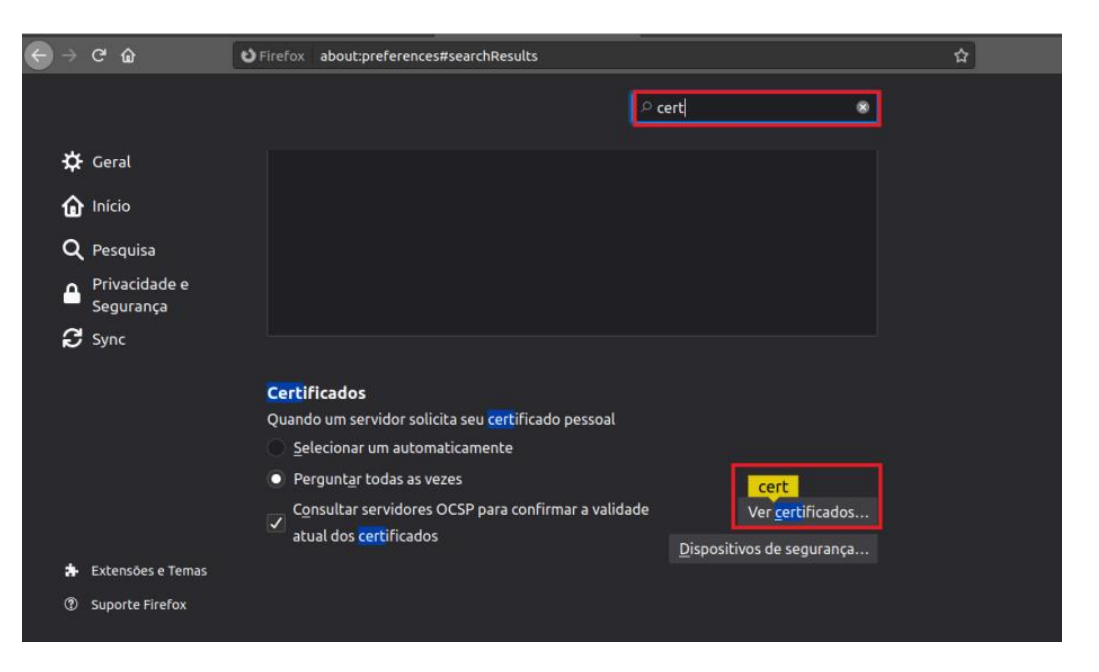

Figura 14 - clique em "Ver Certificados"

 Na janela a seguir serão efetuadas as importações necessárias (Gerenciador de Certificados). Primeiro, clique na aba Seus certificados. Depois clique em Importar (figura 15).

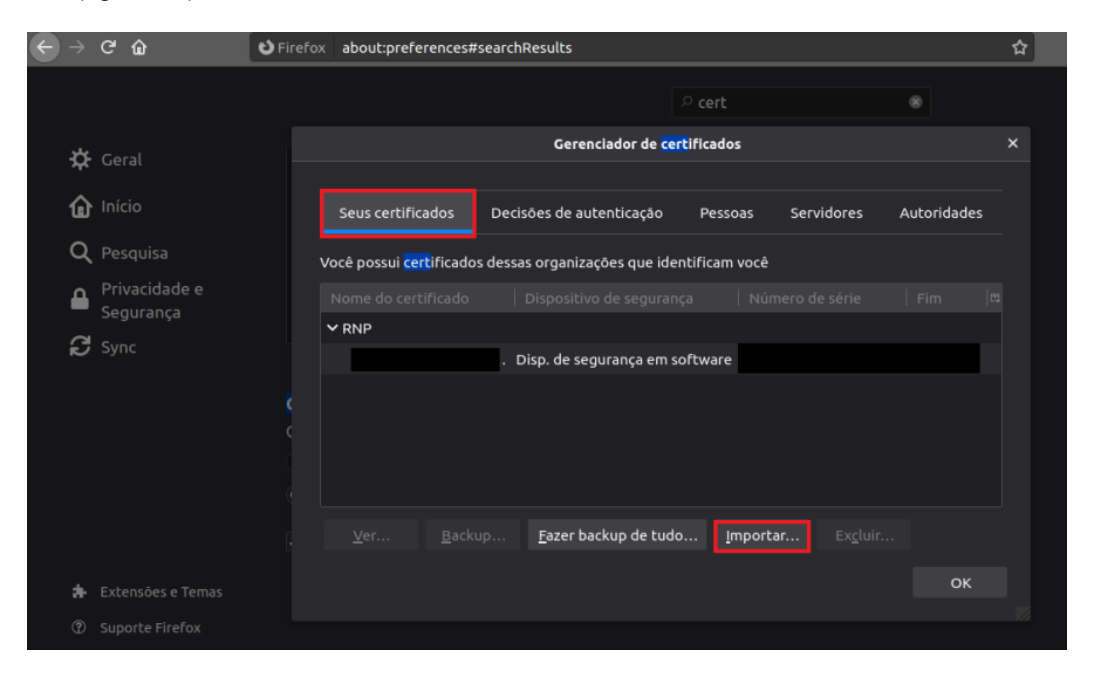

Figura 15 - Clique na aba "Seus certificados" e depois em "Importar"

| DTIR                 | PROCEDIMEN   | TO OPERACION     | AL PADRÃO - POP | Pág 11 de 20 |
|----------------------|--------------|------------------|-----------------|--------------|
| Código               | Data Emissão | Data de Vigência | Próxima Revisão | Versão nº    |
| ÁREA EMITENTE: DIGTI | 001/2020     | 001/2021         | 001/2021        | 003          |
|                      |              |                  |                 |              |

 Após isso, selecione a chave pessoal, gerada no site do ICPEdu, depois clique em Abrir (figura 16).

| Cancelar           |         |                      | Impor | tar arquivo de certificado |   |         |                            | Q     | Abrir      |
|--------------------|---------|----------------------|-------|----------------------------|---|---------|----------------------------|-------|------------|
| ③ Recentes         | Ieandro | 🗋 Área de Trabalho 🕨 |       |                            |   |         |                            |       |            |
| 👍 Pasta pessoal    | Nome    |                      |       |                            | - | Tamanho | Тіро                       |       | Modificado |
| 🔲 Área de trabalho |         |                      |       | .p12                       | _ | 3,3 kB  | pacote de certificação PKO | CS#12 | 8 de jul   |
| 🗊 Documentos       |         |                      |       |                            |   |         |                            |       |            |
| 🗄 Downloads        |         |                      |       |                            |   |         |                            |       |            |
| 🖃 Imagens          |         |                      |       |                            |   |         |                            |       |            |
| 🎵 Música           |         |                      |       |                            |   |         |                            |       |            |
| 🕒 Vídeos           |         |                      |       |                            |   |         |                            |       |            |
|                    |         |                      |       |                            |   |         |                            |       |            |
| + Outros locais    |         |                      |       |                            |   |         |                            |       |            |

Figura 16 - Selecione a chave pessoal e depois clique em Abrir

 Em seguida, na mesma janela de Gerenciador de Certificados, selecione a aba Autoridades, depois no botão Importar. Nesta aba devem ser importadas as outras chaves que foram disponibilizadas no site, ou seja, "Certificado AC Raiz", "Certificado AC Pessoa" e "Cadeia Certificadora de AC" (figura 17).

| $\leftarrow$ $\rightarrow$ C $\textcircled{a}$ | Sirefox about:preferences#searchResults                                                          | ☆ |
|------------------------------------------------|--------------------------------------------------------------------------------------------------|---|
|                                                |                                                                                                  |   |
| 🛱 Geral                                        | Gerenciador de <mark>cert</mark> ificados                                                        | × |
| nício                                          | Seus certificados Decisões de autenticação Pessoas Servidores Autoridade                         | s |
| <b>Q</b> Pesquisa                              | Você possui <mark>cert</mark> ificados dessas organizações que identificam você                  |   |
| Privacidade e<br>Segurança                     | Nome do certificado Dispositivo de segurança Número de série Fim                                 |   |
| 🔁 Sync                                         | (<br>C<br>L<br>Ver <u>B</u> ackup <u>F</u> azer backup de tudo <u>I</u> mportar Ex <u>c</u> luir |   |
| 🎄 Extensões e Temas                            | ок                                                                                               |   |
|                                                |                                                                                                  |   |

Figura 17 - Selecione a aba Autoridades, depois no botão Importar

| DTIR                 | PROCEDIMEN   | OCEDIMENTO OPERACIONAL PADRÃO - POP |                 |           |  |
|----------------------|--------------|-------------------------------------|-----------------|-----------|--|
| Código               | Data Emissão | Data de Vigência                    | Próxima Revisão | Versão nº |  |
| DTINF-POP-CERTDIG    | OUT/2020     | OUT/2021                            | OUT/2021        | 003       |  |
| ÁREA EMITENTE: DIGTI |              |                                     |                 |           |  |

• Selecione os arquivos "ca.cer", "chain" e "root.cer" (figura 18), que foram obtidos no site do ICPEdu. Após isso, clique em **Abrir.** 

| Cancelar           | Selecionar arquivo contendo os certificados de CA a importar |      |         |                                        |  |  |  |  |
|--------------------|--------------------------------------------------------------|------|---------|----------------------------------------|--|--|--|--|
| 🕚 Recentes         | । 👍 leandro 🔲 Área de Trabalho →                             |      |         |                                        |  |  |  |  |
| 🔐 Pasta pessoal    | Nome                                                         |      | Tamanho | Тіро                                   |  |  |  |  |
| -                  | 🖻 ca.cer                                                     |      | 2,5 kB  | certificado X.509                      |  |  |  |  |
| 🔲 Área de trabalho | 📃 chain                                                      |      | 4,9 kB  | PKCS#7 Message and Certificates in PEM |  |  |  |  |
|                    |                                                              | .p12 | 3,3 kB  | pacote de certificação PKCS#12         |  |  |  |  |
|                    | 🖻 root.cer                                                   |      | 2,4 kB  | certificado X.509                      |  |  |  |  |
| Downloads          |                                                              |      |         |                                        |  |  |  |  |
|                    |                                                              |      |         |                                        |  |  |  |  |
|                    |                                                              |      |         |                                        |  |  |  |  |
| 🎵 Música           |                                                              |      |         |                                        |  |  |  |  |
|                    |                                                              |      |         |                                        |  |  |  |  |

Figura 18 - Selecione os arquivos "ca.cer", "chain" e "root.cer", depois clique em Abrir

A partir deste momento, o Mozilla Firefox possui as devidas chaves para realização de sua assinatura. Que será explicado no próximo tópico.

# OBSERVAÇÃO

Ao importar as seguintes chaves "ca.cer" e "root.cer", estas devem ser marcadas como confiáveis para o sistema, conforme figura a seguir (figura 19). Desta forma, a autoridade certificadora irá reconhecer a chave de cada usuário importado anteriormente e permitirá sua correta utilização na hora da assinatura.

|                             | PROCEDIMEN               | TO OPERACIONA                | AL PADRÃO - POP             | Pág 13 de 20     |
|-----------------------------|--------------------------|------------------------------|-----------------------------|------------------|
| Código<br>DTINF-POP-CERTDIG | Data Emissão<br>OUT/2020 | Data de Vigência<br>OUT/2021 | Próxima Revisão<br>OUT/2021 | Versão nº<br>003 |
|                             |                          |                              |                             |                  |

ÁREA EMITENTE: DIGTI

ASSUNTO: CRIAÇÃO E INSTALAÇÃO DE CERTIFICAÇÃO DIGITAL – SISTEMA OPERACIONAL UBUNTU (LINUX)

|   |               |                                                             | Gerenciador       | de <mark>certifi</mark> cado | s                                    | ×   |  |  |  |  |  |  |
|---|---------------|-------------------------------------------------------------|-------------------|------------------------------|--------------------------------------|-----|--|--|--|--|--|--|
|   |               |                                                             |                   |                              |                                      |     |  |  |  |  |  |  |
|   |               |                                                             | Baixand           | lo o certificado             |                                      |     |  |  |  |  |  |  |
|   | Você foi soli | citado a marcar c                                           | omo confiável u   | ma nova Autori               | dade Certificadora (CA).             | -   |  |  |  |  |  |  |
| V |               | dame "AC DECCO                                              | A CC" coofidual   | and actor fine?              |                                      |     |  |  |  |  |  |  |
|   |               | Deseja considerar "AC PESSOA SC" conflavel para estes fins? |                   |                              |                                      |     |  |  |  |  |  |  |
|   |               | Confiar nesta CA para identificar sites.                    |                   |                              |                                      |     |  |  |  |  |  |  |
|   | Confiar no    | esta CA para ider                                           | tificar usuarios  | de e-mail.                   |                                      |     |  |  |  |  |  |  |
|   | Antes de cor  | nsiderar confiáve                                           | l esta CA para al | gum fim, você d              | deve examinar seu certificado,       | sua |  |  |  |  |  |  |
| ( | diretiva e pr | ocedimentos (se                                             | disponíveis).     |                              |                                      |     |  |  |  |  |  |  |
|   | Ver           | Examinar cert                                               | ificado da CA     |                              |                                      |     |  |  |  |  |  |  |
|   | ver           |                                                             |                   |                              |                                      |     |  |  |  |  |  |  |
|   |               |                                                             |                   |                              | Cancelar C                           | DK  |  |  |  |  |  |  |
|   |               |                                                             |                   |                              |                                      |     |  |  |  |  |  |  |
|   | <u>V</u> er   | C <u>o</u> nfiança                                          | <u>I</u> mportar  | <u>E</u> xportar             | Ex <u>c</u> luir ou deixar de confia |     |  |  |  |  |  |  |
|   |               |                                                             |                   |                              |                                      |     |  |  |  |  |  |  |
|   |               |                                                             |                   |                              |                                      | ОК  |  |  |  |  |  |  |
|   |               |                                                             |                   |                              |                                      | 1   |  |  |  |  |  |  |

Figura 19 - Marcar como confiável a chave "ca.cer"

• A mesma marcação de confiabilidade deve ser feita para chave "root.cer" conforme imagem abaixo.

| DTIR                        | PROCEDIMEN               | TO OPERACIONA                | AL PADRÃO - POP             | Pág 14 de 20     |
|-----------------------------|--------------------------|------------------------------|-----------------------------|------------------|
| Código<br>DTINF-POP-CERTDIG | Data Emissão<br>OUT/2020 | Data de Vigência<br>OUT/2021 | Próxima Revisão<br>OUT/2021 | Versão nº<br>003 |
|                             | 001/2020                 | 001/2022                     | 001/2022                    |                  |

ÁREA EMITENTE: DIGTI

ASSUNTO: CRIAÇÃO E INSTALAÇÃO DE CERTIFICAÇÃO DIGITAL - SISTEMA OPERACIONAL UBUNTU (LINUX)

|   |                              |                                                           | Gerenciado                         | r de <mark>certifi</mark> cado | s                                    |          | × |  |  |  |  |  |  |
|---|------------------------------|-----------------------------------------------------------|------------------------------------|--------------------------------|--------------------------------------|----------|---|--|--|--|--|--|--|
|   |                              |                                                           |                                    |                                |                                      |          |   |  |  |  |  |  |  |
|   |                              |                                                           | Baixand                            | lo o certificado               | )                                    | <u>×</u> |   |  |  |  |  |  |  |
| - | Você foi soli                | icitado a marcar o                                        | omo confiável u                    | ima nova Autori                | dade Certificadora (CA).             | -        |   |  |  |  |  |  |  |
| V |                              |                                                           |                                    |                                |                                      |          |   |  |  |  |  |  |  |
|   | Deseja cons                  | Deseja considerar "ac-raiz-v3" confiável para estes fins? |                                    |                                |                                      |          |   |  |  |  |  |  |  |
|   | 🗹 Confiar n                  | Confiar nesta CA para identificar sites.                  |                                    |                                |                                      |          |   |  |  |  |  |  |  |
|   | 🗹 Confiar n                  | Confiar nesta CA para identificar usuários de e-mail.     |                                    |                                |                                      |          |   |  |  |  |  |  |  |
|   |                              |                                                           |                                    |                                |                                      |          |   |  |  |  |  |  |  |
|   | Antes de co<br>diretiva e pr | nsiderar confiáve<br>ocedimentos (se                      | l esta CA para al<br>disponíveis). | lgum fim, vocë c               | deve examinar seu certificado,       | sua      |   |  |  |  |  |  |  |
|   |                              |                                                           | ,-                                 |                                |                                      |          |   |  |  |  |  |  |  |
| : | Ver                          | Examinar cert                                             | ificado da CA                      |                                |                                      |          |   |  |  |  |  |  |  |
| Ì |                              |                                                           |                                    |                                | Cancelar C                           | ж        |   |  |  |  |  |  |  |
|   |                              |                                                           |                                    |                                |                                      |          |   |  |  |  |  |  |  |
|   |                              |                                                           |                                    |                                |                                      |          |   |  |  |  |  |  |  |
|   | <u>V</u> er                  | C <u>o</u> nfiança                                        | <u>I</u> mportar                   | <u>E</u> xportar               | Ex <u>c</u> luir ou deixar de confia |          |   |  |  |  |  |  |  |
|   |                              |                                                           |                                    |                                |                                      |          |   |  |  |  |  |  |  |
|   |                              |                                                           |                                    |                                |                                      | ОК       |   |  |  |  |  |  |  |
|   |                              |                                                           |                                    |                                |                                      |          |   |  |  |  |  |  |  |

Figura 20 - Marcar como confiável a chave "root.cer"

#### 9. ASSINANDO UM DOCUMENTO

No Ubuntu, a assinatura de um documento, é realizada através da aplicação LibreOffice Writter. Ao realizar o procedimento a seguir, o mesmo reconhecerá as chaves trazidas pelo Mozilla Firefox e realizará a assinatura do documento.

- O documento deve estar salvo sempre que se for efetuar a sua assinatura. Então, talvez a aplicação solicite que seja salvo um novo arquivo antes de permitir a assinatura.
- Clique no botão de atalho no menu do lado esquerdo do Ubuntu (figura 21).

| DTIR                 | PROCEDIMEN   | PROCEDIMENTO OPERACIONAL PADRÃO - POP |                 |           |  |  |  |  |
|----------------------|--------------|---------------------------------------|-----------------|-----------|--|--|--|--|
| Código               | Data Emissão | Data de Vigência                      | Próxima Revisão | Versão nº |  |  |  |  |
| DTINF-POP-CERTDIG    | OUT/2020     | OUT/2021                              | OUT/2021        | 003       |  |  |  |  |
| ÁREA EMITENTE: DIGTI |              |                                       |                 |           |  |  |  |  |

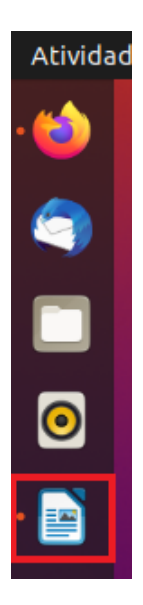

Figura 21 – Abra o LibreOffice Writter

 Clique no botão de atalho no menu do lado esquerdo do Ubuntu para abrir o LibreOffice Writter (figura 21). Na janela da aplicação (figura 22), clique em Arquivo, Assinaturas Digitais e depois novamente na outra opção Assinaturas Digitais.

|                              |                  | 1                        | em titulo 1 - LibreOffi                          | ice Writer |     |        |       |         | - 0 | <ul> <li><b>X</b></li> </ul> |
|------------------------------|------------------|--------------------------|--------------------------------------------------|------------|-----|--------|-------|---------|-----|------------------------------|
| Arquivo Editar Exibir Inseri | r Formatar Estil | os Tabela Formulário I   | erramentas Janela i                              | Ajuda      |     |        |       |         |     | ×                            |
| Novo                         | , * 🗟            | - 🚊 🖘 - 🛷 - 👳            | 🥪 n 🛄 - 🧱                                        | du 🖂 📲 🔤   | 0 % | 1. 📑 🌟 | : 🔙 👷 | 1 🛃 📝 🖓 | • 💁 |                              |
| Abrir                        |                  |                          |                                                  |            |     |        |       |         | -=  |                              |
| Abrir arquivo remoto         |                  |                          | 2 7   A <sup>-</sup> A <mark>2</mark>   <i>4</i> |            |     |        |       |         | ~=  |                              |
| Documentos recentes          | • 1.             |                          |                                                  |            |     |        |       |         |     | •                            |
| Fechar                       |                  |                          |                                                  |            |     |        |       |         |     |                              |
| Assistentes                  |                  |                          |                                                  |            |     |        |       |         |     |                              |
| Modelos                      | · · · ·          |                          |                                                  |            |     |        |       |         |     |                              |
| Kecarregar                   |                  |                          |                                                  |            |     | -      |       |         |     | A                            |
| Caluar                       | Chelus           |                          |                                                  |            |     |        |       |         |     |                              |
| Salvar como                  | Shift+Ctrl+S     |                          |                                                  |            |     |        |       |         |     |                              |
| Salvar arquivo remoto        | Shirercerers     |                          |                                                  |            |     |        |       |         |     |                              |
| Salvar uma cópia             |                  |                          |                                                  |            |     |        |       |         |     |                              |
| Salvar tudo                  |                  |                          |                                                  |            |     |        |       |         |     |                              |
| Exportar                     |                  |                          |                                                  |            |     |        |       |         |     |                              |
| Exportar como                | •                |                          |                                                  |            |     |        |       |         |     |                              |
| Enviar                       | •                |                          |                                                  |            |     |        |       |         |     | 1                            |
| Visualizar no navegador web  |                  |                          |                                                  |            |     |        |       |         |     |                              |
| Visualizar impressão         | Shift+Ctrl+O     |                          |                                                  |            |     |        |       |         |     |                              |
| Imprimir                     | Ctrl+P           |                          |                                                  |            |     |        |       |         |     |                              |
| Configurar impressora        |                  |                          |                                                  |            |     |        |       |         |     |                              |
| Propriedades                 |                  |                          | _                                                |            |     |        |       |         |     |                              |
| Assinaturas digitais         |                  | Assinaturas digitais     |                                                  |            |     |        |       |         |     |                              |
| Sair do LibreOffice          | Ctrl+Q           | Assinar um PDF existente |                                                  |            |     |        |       |         |     |                              |
|                              |                  |                          |                                                  |            |     |        |       |         |     |                              |

Figura 22 - Clique em Arquivo, Assinaturas Digitais e depois novamente na outra opção Assinaturas Digitais

• Após clicar nesse botão, uma janela será aberta contendo as assinaturas que foram importadas para o sistema através do Mozilla Firefox chamada Assinaturas Digitais.

| DTIR                        | PROCEDIMEN               | Pág 16 de 20                 |                             |                  |
|-----------------------------|--------------------------|------------------------------|-----------------------------|------------------|
| Código<br>DTINF-POP-CERTDIG | Data Emissão<br>OUT/2020 | Data de Vigência<br>OUT/2021 | Próxima Revisão<br>OUT/2021 | Versão nº<br>003 |
| ÁREA EMITENTE: DIGTI        |                          |                              | · · ·                       | I                |

Selecione a assinatura que se deseja utilizar no documento em questão, e em seguida clique em **Assinar documento** (figura 23).

|             |                                       |      |               |           |          |                       | S       | Sem titu  | lo 1.od | lt - Libre | Office W | riter |          |            |        |          |              |       |   |   |
|-------------|---------------------------------------|------|---------------|-----------|----------|-----------------------|---------|-----------|---------|------------|----------|-------|----------|------------|--------|----------|--------------|-------|---|---|
| Editar Exib |                                       |      |               |           | Tabel    |                       |         | Ferram    |         |            | Ajuda    |       |          |            |        |          |              |       |   |   |
| <b>3</b>    | 1                                     |      | I 🗶 🖷         | la -      | <u>±</u> | <ul> <li>♦</li> </ul> |         |           | 3       | U. 🖬       | l di 🖉   | 1 📲   | <u>*</u> | 0.         | 2      |          | *            | -     | 🙊 | 2 |
| adrão 👻     |                                       |      | Liberation S  |           |          |                       |         |           |         |            | ا 🚣      | 4     |          |            |        | :=       | 1 <b>E</b> - |       |   | = |
|             |                                       |      |               |           |          |                       |         |           | Assina  | turas di   | gitals   |       |          |            |        |          |              |       | 8 |   |
|             | Signatários do conteúdo do documento: |      |               |           |          |                       |         |           |         |            |          |       |          |            |        |          |              |       |   |   |
|             |                                       |      | Assinad       | por       |          | Ass                   | inatura | digital o | emitid  | a į Data   |          |       |          | Descrição  | o Tip  | o de a   | ssinat       |       |   |   |
|             |                                       | -    |               |           |          |                       |         |           |         |            |          |       |          |            | XA     | dES      |              |       |   |   |
|             |                                       |      |               |           |          |                       |         |           |         |            |          |       |          |            |        |          |              |       |   |   |
|             |                                       | 🐣 A  | s assinatura  | s neste d | ocume    | nto são v             | /álidas |           |         |            |          |       |          |            |        |          |              |       |   |   |
|             |                                       | ✓ Ut | ilizar uma a  | ssinatura | compa    | ativel cor            | n AdES  | se a opça | ão exis | tir        |          |       |          |            |        |          |              |       |   |   |
|             |                                       |      | Exibir certii |           |          | Assinar               | docum   | ento      |         |            |          |       | Inici    | ar o gerei | nciado | or de ce | rtifica      | idos  |   |   |
|             |                                       | Aj   | uda           |           |          |                       |         |           |         |            |          |       |          |            |        |          |              | Fecha |   |   |

Figura 23 - Clique em Assinar documento

 Após esse procedimento, feche a janela para que seja visualizado o documento ao fundo. Neste documento, não serão exibidas as assinaturas constantes no documento, mas será exibido um aviso na parte superior do documento (figura 24).

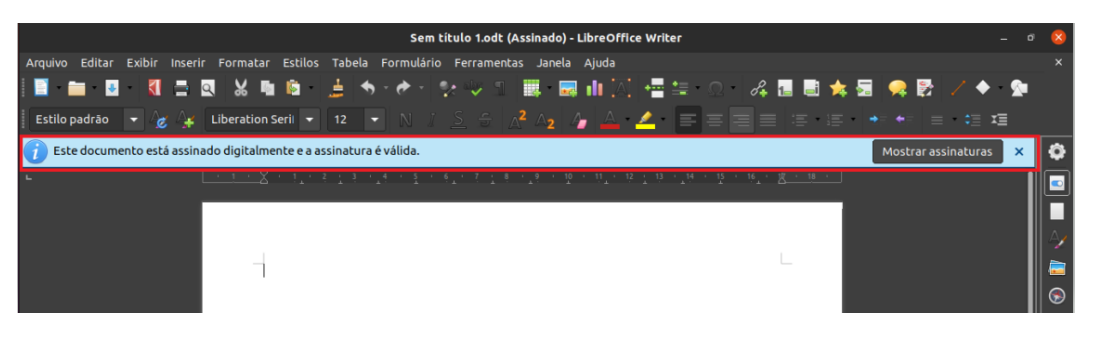

Figura 24

| DTINË                | PROCEDIMEN   | PROCEDIMENTO OPERACIONAL PADRÃO - POP |                 |           |  |  |  |  |
|----------------------|--------------|---------------------------------------|-----------------|-----------|--|--|--|--|
| Código               | Data Emissão | Data de Vigência                      | Próxima Revisão | Versão nº |  |  |  |  |
| DTINF-POP-CERTDIG    | OUT/2020     | OUT/2021                              | OUT/2021        | 003       |  |  |  |  |
| ÁREA EMITENTE: DIGTI |              |                                       |                 |           |  |  |  |  |

- Caso deseje confirmar a realização da assinatura, clique na opção Mostrar Assinaturas (figura 24) que está na tarja. Esta opção irá abrir novamente a janela de Assinaturas Digitais e demonstrar qual assinatura foi inserida no documento.
- Nesta mesma janela, pode-se também clicar em **Exibir Certificado** para visualizar mais detalhes sobre a assinatura identificada no documento (figura 25).

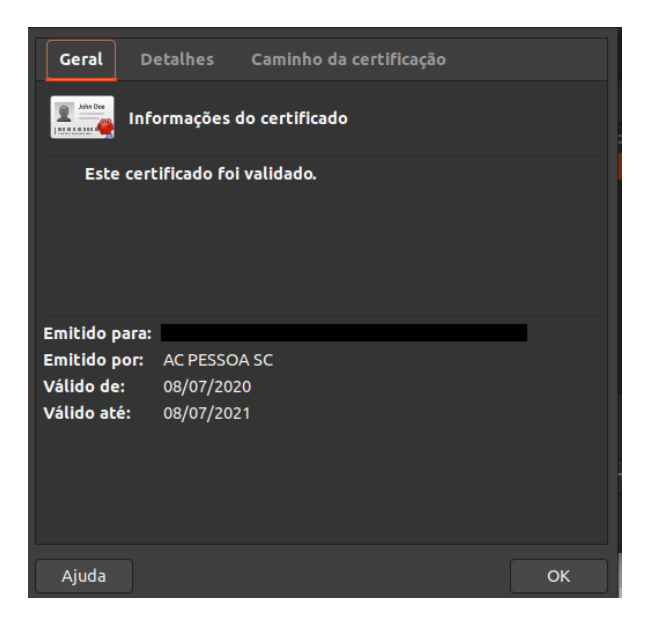

#### Figura 25

 No caso de o conteúdo do documento sofrer alterações após ter sido assinado, a tarja superior também exibirá uma mensagem de alerta (figura 26).

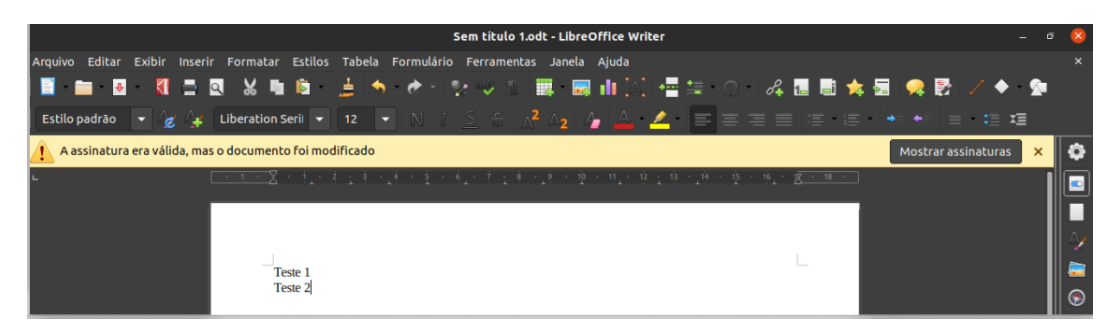

Figura 26

| DTINË                | PROCEDIMEN   | PROCEDIMENTO OPERACIONAL PADRÃO - POP |                 |           |  |  |  |  |
|----------------------|--------------|---------------------------------------|-----------------|-----------|--|--|--|--|
| Código               | Data Emissão | Data de Vigência                      | Próxima Revisão | Versão nº |  |  |  |  |
| DTINF-POP-CERTDIG    | OUT/2020     | OUT/2021                              | OUT/2021        | 003       |  |  |  |  |
| ÁRFA FMITENTE: DIGTI |              |                                       |                 |           |  |  |  |  |

## **10. VERIFICAR ASSINATURAS DE UM DOCUMENTO**

Ao receber um documento que já tenha sido assinado por outro usuário da certificação ICPEdu, é possível conferir quais pessoas já realizaram a assinatura. Para isso, siga os seguintes passos:

- Ao abrir um documento previamente assinado, o LibreOffice Writter mostrará a barra superior, informando que as assinaturas existentes estão corretas e não apresentam erro (figura 27).
- Para realizar a conferência visual, basta clicar no botão na parte inferior da janela
   na aplicação, e a janela Assinaturas Digitais (figura 28) será aberta novamente, listando todas as assinaturas existentes.

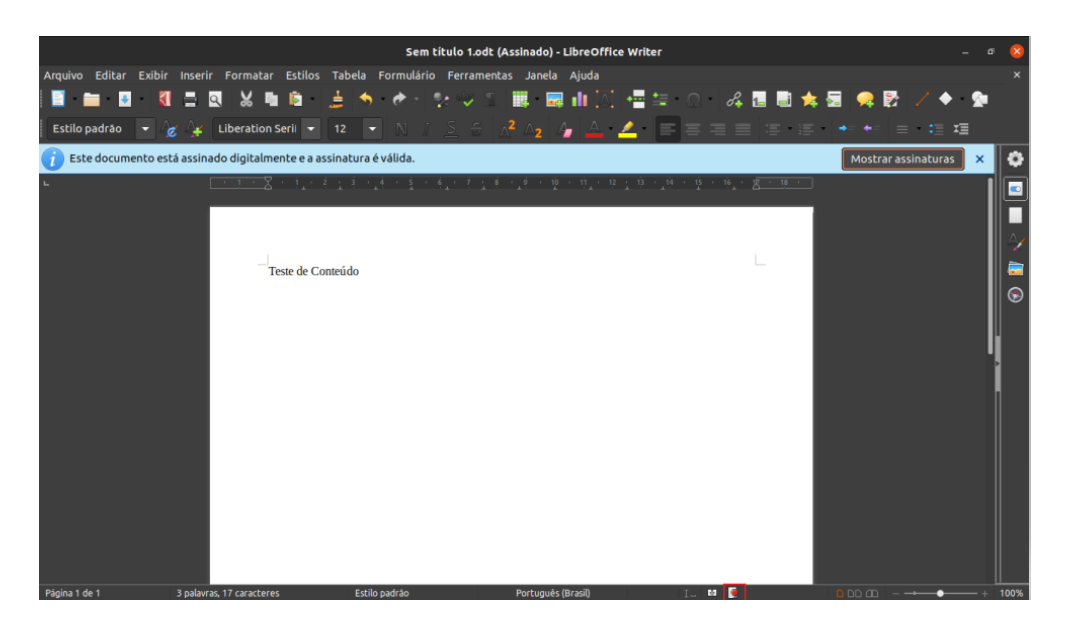

Figura 27

| DTINF                       | PROCEDIMEN               | TO OPERACION                 | AL PADRÃO - POP             | Pág 19 de 20     |
|-----------------------------|--------------------------|------------------------------|-----------------------------|------------------|
| Código<br>DTINF-POP-CERTDIG | Data Emissão<br>OUT/2020 | Data de Vigência<br>OUT/2021 | Próxima Revisão<br>OUT/2021 | Versão nº<br>003 |
| ÁREA EMITENTE: DIGTI        |                          |                              |                             |                  |

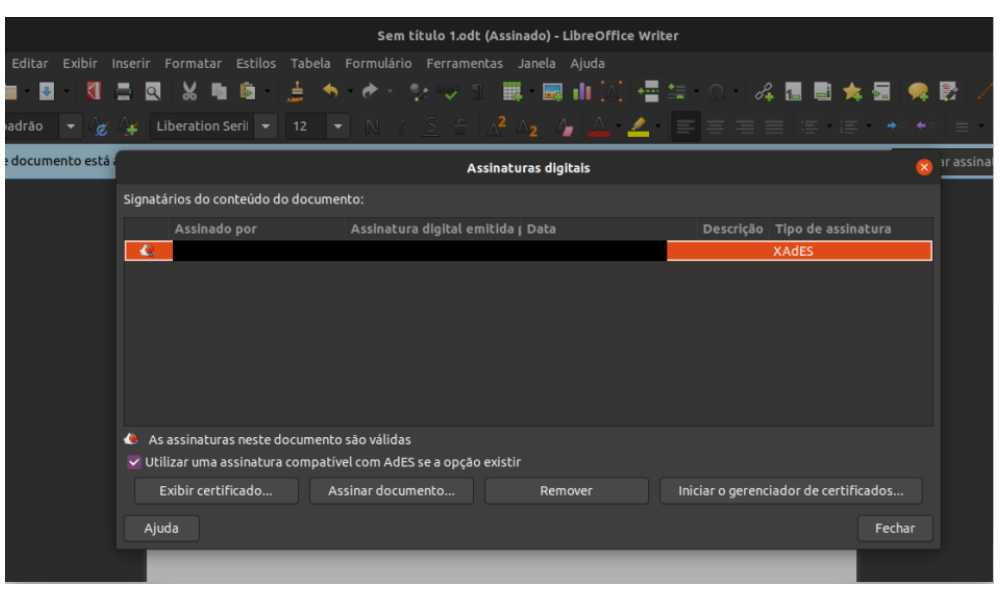

Figura 28

#### **11. ASSINAR UM DOCUMENTO PDF**

Para a realização da assinatura de um documento em PDF, o mesmo deve ser aberto, também, pelo LibreOffice Writter e assinado normalmente conforme esclarecido em passos anteriores.

• Abra a aplicação libre office, escolha a opção Assinar PDF Existente (figura 29).

|                                                                         |                   | Sem                         | título 1 - LibreOffice Write                                                                                                    | r                                   |                      | - a 🔇  |
|-------------------------------------------------------------------------|-------------------|-----------------------------|----------------------------------------------------------------------------------------------------|-------------------------------------|----------------------|--------|
| Arquivo Editar Exibir Inseri                                            | ir Formatar Estil | os Tabela Formulário Ferra  | amentas Janela Ajuda                                                                                                    |                                     |                      | ×      |
| Novo<br>Abrir<br>Abrir arquivo remoto                                   | Ctrl+O            | • 🛓 🖘 🏕 👷 🦞<br>• 12 🔹 N / S | <ul> <li>□</li> <li>□</li> <li>□</li> <li>∧<sup>2</sup></li> <li>∧<sub>2</sub></li> <li>∧<sub>2</sub><th>│॑॑ª≌ ؽ│₄∎∎<br/>◢▕≡≡≡≡∣≋</th><th>1★ 5   • • •   = • =</th><th>r≣</th></li></ul> | │॑॑ª≌ ؽ│₄∎∎<br>◢▕≡≡≡≡∣≋             | 1★ 5   • • •   = • = | r≣     |
| Documentos recentes<br>Fechar                                           | ► 1,              | · 2 1 3 · 14 · 4 · 6 · 7    | 1 8 1 9 1 10 1 11 12<br>A 1 A 1 A 11 A 12                                                                                                    | <u>, 13 - 14 - 15 - 16 - 17 - 1</u> |                      |        |
| Assistentes<br>Modelos                                                  | •                 |                             |                                                                                                    |                                     |                      |        |
|                                                                         |                   |                             |                                                                                                    |                                     |                      | Ą      |
| Salvar                                                                  | Ctrl+S            |                             |                                                                                                    |                                     |                      | -    🧟 |
| Salvar como<br>Salvar arquivo remoto<br>Salvar uma cópia<br>Salvar tudo | Shift+Ctrl+S      |                             |                                                                                                    |                                     |                      | G      |
| Exportar<br>Exportar como<br>Enviar<br>Visualizar no pavegador web      | *                 |                             |                                                                                                    |                                     |                      |        |
| Visualizar impressão                                                    | Shift+Ctrl+O      |                             |                                                                                                    |                                     |                      |        |
| Imprimir<br>Configurar impressora                                       | Ctrl+P            |                             |                                                                                                    |                                     |                      |        |
| Propriedades                                                            |                   | Andrew distants             |                                                                                                    |                                     |                      |        |
| Assinaturas digitais                                                    |                   | Assinaturas digitais        |                                                                                                    |                                     |                      |        |
| Sur do Ebreonice                                                        | ettiteQ           | risting on the customer.    |                                                                                                    |                                     |                      |        |

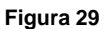

| DTINF                | PROCEDIMENTO OPERACIONAL PADRÃO - POP |                  |                 | Pág 20 de 20 |
|----------------------|---------------------------------------|------------------|-----------------|--------------|
| Código               | Data Emissão                          | Data de Vigência | Próxima Revisão | Versão nº    |
| DTINF-POP-CERTDIG    | OUT/2020                              | OUT/2021         | OUT/2021        | 003          |
| ÁREA EMITENTE: DIGTI |                                       |                  |                 |              |

Após esta opção, será aberta uma janela para a busca do arquivo desejado (figura 30).
 Clique duas vezes sobre ele.

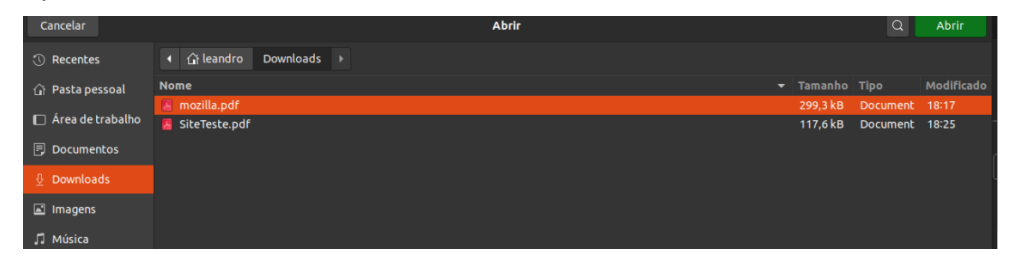

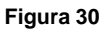

 Selecionando o arquivo, o LibreOffice Writter abrirá o arquivo desejado através de outra aplicação chamada LibreOffice Draw. Após isso, todos os demais passos de assinatura e conferência são idênticos aos passos demonstrados anteriormente.

## 12. RENOVAÇÃO DO CERTIFICADO DIGITAL

O certificado tem 1 (um) ano de validade, portanto, após esse prazo, será necessário realizar a renovação do mesmo. Para tanto, o usuário deverá refazer os procedimentos dos itens de 6 a 8.

# **13. SUPORTE E OUTRAS DÚVIDAS**

Em caso de dúvidas, abra um chamado em <u>http://chamados.cefet-rj.br</u> ou envie e-mail diretamente ao suporte RNP: atendimento@rnp.br.

# 14. DIVULGAÇÃO

Todos os servidores técnico-administrativos, docentes e discentes do Cefet/RJ.